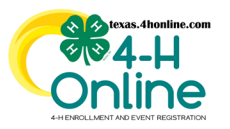

## TEXAS 4HONLINE STATE/DISTRICT MANAGER GUIDE EVENT PAYMENTS - CUSTOM REPORTS DECLINED CREDIT CARDS

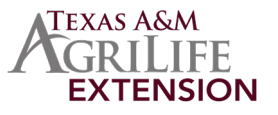

## RECOMMENDED WAY TO GET EVENT PAYMENT INFORMATION TIP: CREATE THE EVENT REPORT RIGHT AFTER CREATING THE EVENT

## **CREATE AN EVENT REPORT**

- Click the Events link on the navigational pane.
- Click the name of the event from the Events list.

| Home                                 | Events          | Awaiting Revie | w                                                            |           |
|--------------------------------------|-----------------|----------------|--------------------------------------------------------------|-----------|
| Managers<br>Members<br>Participation | Events          |                |                                                              |           |
| Registrations                        | Search          |                | Record Book                                                  |           |
| Broadcasts                           | Hierarchy Level |                | Any                                                          | ~         |
| Animals<br>Enrollments               | Hierarchy Area  |                |                                                              | ~         |
| Events                               |                 |                |                                                              |           |
| Group Enrollment                     | Event ID        | Program year   | Event Name                                                   | Start Dat |
| Activities<br>Awards                 | 811             | 2022-2023      | 2022 STATE 4-H Record Book Judging (Senior District Winners) | 7/1/2022  |

• Click the Reports sub-tab along the top of the screen.

employment opportunity throughout Texas A&M AgriLife.

- Click the Add Folder button on the right side of the screen.
- Click the name of the folder created in the previous step.
- Click the Add Report button on the right side of the screen.

|   | Details                                                                                    | Coupors | Types | Questions                  | Consents | Custom Files | Emails | Managers | Payments                     | Payment Due                  | Registrations      | Reports          |                  |              |  |
|---|--------------------------------------------------------------------------------------------|---------|-------|----------------------------|----------|--------------|--------|----------|------------------------------|------------------------------|--------------------|------------------|------------------|--------------|--|
| c | Custom Reports                                                                             |         |       |                            |          |              |        |          |                              |                              |                    |                  |                  |              |  |
|   | Queued R                                                                                   | eports  |       |                            |          |              |        |          |                              |                              |                    |                  |                  |              |  |
|   | No Queued Rep                                                                              | orts    |       |                            |          |              |        |          |                              |                              |                    |                  |                  |              |  |
| _ |                                                                                            |         |       |                            |          |              |        |          |                              |                              |                    |                  |                  |              |  |
|   | 💼 Cathey SYSTEM MANAGER's 2022 STATE 4H Record Book Judging (Smice Duricit Wivees) Reports |         |       |                            |          |              |        |          |                              |                              |                    |                  |                  |              |  |
| Ľ | > 🗇 Tra                                                                                    | a       |       |                            |          |              |        |          | Label: Catho<br>Winners) Rep | ey SYSTEM MANAGER's<br>ports | 2022 STATE 4-H Rec | and Book Judging | (Senior District | C Add Folder |  |
|   |                                                                                            |         | Ke    | ry:<br>Your report folders |          |              |        |          |                              |                              |                    |                  |                  | Add Report   |  |

• Enter the name of the report. Enter a name that will allow you to easily find it so it can be pulled periodically.

| Edit Custom Report    |         | ×      |
|-----------------------|---------|--------|
| Report Title          | PAYMENT |        |
| Description           | PAYMENT |        |
| Excel Worksheet Title | PAYMENT |        |
|                       |         |        |
|                       | Cancel  | Update |

• Click the blue Edit button in each of the areas to add columns and filters.

| COLUMNS AND FILTERS                                                                                                    |                                                                                                    |                                                                                                    |  |  |  |
|----------------------------------------------------------------------------------------------------|----------------------------------------------------------------------------------------------------|----------------------------------------------------------------------------------------------------|--|--|--|
| 4HONLINE REPORT COLUMNS                                                                                                    | 4HONLINE CUSTOM FILTERS                                                                                                    | SCREENSHOT                                                                                                    |  |  |  |
| Registration: Registration <b>STATE</b> (status)<br>Registration: Registration Id<br>Member: County Name<br>Member: Name-Last, First<br><b>Payment: Invoice Amount</b><br>Payment: Payment Method Type<br>Optional: Family Email Address                                                                                                    | Registration <b>STATUS</b> is not equal to:<br>• Declined (not a payment status)<br>• Deleted<br>• Incomplete<br>• Resubmit<br>• Awaiting Review | Registration     Registration     Registration<                                                                                                    |  |  |  |
| EXPORT THE EXCEL FILE FROM THE SYSTEM                                                                                                    |                                                                                                    |                                                                                                    |  |  |  |
| EXCE                                                                                                    | L FILTER                                                                                                    | SCREENSHOT                                                                                                    |  |  |  |
| Filter the Registration <b>STATE</b> to <b>OUISIANI</b>                                                                                                    | DING INVOICE.                                                                                                    | \$ ↓ Sprit Zr A \$ 554 \$ 554 \$ 554 \$ 554 \$ 554 \$ 554 \$ 555 \$ 555 \$ |  |  |  |
| Filter the Payment Method Type to remove blanks.<br>There are a few exceptions that might make this report not accurate. One thing is that if<br>the member changed the payment type from declined credit card to a 4H check instead.<br>Checking the member's profile under the invoicing section for the event would be the best<br>way to check it. |                                                                                                    |                                                                                                    |  |  |  |
| The family is able to try to resubmit their payment again by using these instructions: <u>Enrollment</u>   <u>Events</u>   <u>Animals</u>   <u>Screen Tips</u><br>The county office is able to change the payment to a county check instead: <u>Enrollment</u>   <u>Events</u>   <u>Screen Tips</u>                                                    |                                                                                                    |                                                                                                    |  |  |  |
| ANY EXTRA 4HONLINE REPORT COLUMNS ADDED TO THE REPORT COULD DISPLAY INCORRECT DATA OR DUPLICATE ROWS                                                                                                    |                                                                                                    |                                                                                                    |  |  |  |
| BETWEEN MAY 2021 - OCTOBER 2021 SOME MAY NOT REPORT ACCURATE TRANSACTIONS. ISSUE REPORTED STATE-WIDE IN 2021                                                                                                    |                                                                                                    |                                                                                                    |  |  |  |
| The members of Texas A&M AgriLife will provide equal opportunities in programs and activities, education, and employment to all persons regardless of race, color, sex, religion, national origin, age, disability, genetic information, veteran status, sexual orientation or gender identity and will strive to achieve full and equal               |                                                                                                    |                                                                                                    |  |  |  |